# ينورتكلإلا ديربلا قيبطت نيوكت ةقداصم مادختساب WebEx ربع لاصتالل Office365

# تايوتحملا

# ەمدقملا

مادختساب Office365 ل ينورتكلإ ديرب قيبطت نيوكت تاوطخ دنتسملا اذه فصي حوتفملا ضيوفتلا (OAuth 2.0).

ةينفلا ةدعاسملا زكرم سدنهم ،شيروس ناشوهبو اكناشوس سويردنأ لمعلا اذه يف مهاس ةكرشل عباتلا

# ةيساسألا تابلطتملا

# تابلطتملا

:ةيلاتلا عيضاوملاب ةفرعم كيدل نوكت نأب Cisco يصوت

- Webex (WxCC) 2.0 لاصتا زكرم •
- ينورتكلإلا ديربلا تاقفدت نيوكت عم Webex ConnectPortal •
- MS Azure لوصو •
- MS Office365 لوصو •

# ةمدختسملا تانوكملا

ةيلاتلا جماربلا تارادصإ ىلإ دنتسملا اذه يف ةدراولا تامولعملا دنتست:

- WxCC 2.0
- Cisco نم WebEx ماظنب ةباحسلا ربع توصلا تالاصتإ لح •
- Microsoft Azure

Microsoft Office365

ةصاخ ةيلمعم ةئيب يف ةدوجوملا ةزهجألاا نم دنتسملا اذه يف ةدراولا تامولعملا عاشنا مت. تناك اذا .(يضارتفا) حوسمم نيوكتب دنتسملا اذه يف ةمدختسُملا ةزهجألا عيمج تأدب رمأ يأل لمتحملا ريثأتلل كمهف نم دكأتف ،ليغشتلا ديق كتكبش.

# نيوكتلا

### WebEx لاصتا ىلع ينورتكلإلا ديربلا قيبطت نيوكت ءدب :1 ةوطخلا

ل يساسألا ماظنلا ىلع ينورتكلإلا ديربلا قيبطت نيوكت ءدب WebEx Connect.

؛Webex Connect رجأتسم يلإ لوخدلا ليجست-

ا ددح مث 'ديدج قيبطت نيوكت' قوف رقنا مث ،'Asset-Apps' ىلإ لقتنا- 'OAuth 2.0' ددح مث 'ديدج قيبطت نيوكت' قوف رقنا تاوطخل ەنيزختو 'ىرخأ ةرم URL ءاعدتسإ'و 'ەيجوتلا ةداعإ ناونع' خسنو ،ةقداصملا عونل :قحاللا نيوكتلا

| Asset Name (1)                                                            |                                                      |         |
|---------------------------------------------------------------------------|------------------------------------------------------|---------|
| Asset Name                                                                | Register To Webex Engage Configure Outbound Webhooks | DOCS C' |
| Email ID                                                                  |                                                      |         |
| Email ID                                                                  |                                                      |         |
| Forwarding Address                                                        |                                                      |         |
| h6h0072dh2aa2E109h4E609a0a06 C00V                                         |                                                      |         |
| Note: Emails sent to the asset email ID will be forwarded to this address |                                                      |         |
| Authentication Type OAuth 2.0                                             |                                                      |         |
| Authentication Type<br>OAuth 2.0                                          | Username                                             |         |
| Authentication Type OAuth 2.0 SMTP Server                                 | Username                                             |         |
| Authentication Type OAuth 2.0 SMTP Server Port                            | Username<br>Security                                 |         |
| Authentication Type OAuth 2.0 SMTP Server Port                            | Username<br>Security<br>None                         |         |
| Authentication Type OAuth 2.0 SMTP Server Port Client ID                  | Username<br>Security<br>None<br>Client Secret        |         |

بناج ىلع نيوكتلا ىل ةعباتملاب مق Microsoft.

### Microsoft Azure يف قيبطت ءاشنإ :2 ةوطخلا

<u>فيرعت م</u>اظن <u>عم قيبطت ليجست' دنتسمل اق</u>فو Azure لخدم يف قيبطت ليجستب مق <u>Microsoft ايساسال</u>ا.

<u>https://portal.azure.com؛</u> يلإ لوخدلا ليجست-

؛'ديدج ليجست' قوف رقناو 'تاقيبطتلا تاليجست' ددحو ،'Azure Active Directory' ىلإ لقتنا-

'ەيجوت ةداعا URI' بيو عقوم لاخداو بسانملا باسحلا عون ديدحتو قيبطتلا مسا ريفوت-ىلع رەظي يذلا) كب صاخلا رجأتسملا مساب

#### https://yourwebexconnectname.us.webexconnect.io/callback as ليجستو (1 ةوطخلا يف قيبطتلا:

### Register an application

#### \* Name

The user-facing display name for this application (this can be changed later).

| WebexConnect                                                                                                    |
|----------------------------------------------------------------------------------------------------|
|                                                                                                    |
| Supported account types                                                                                                    |
| Who can use this application or access this API?                                                                                                    |
| <ul> <li>Accounts in this organizational directory only (Cisco Systems, Inc only - Single tenant)</li> </ul>                                                                                                    |
| <ul> <li>Accounts in any organizational directory (Any Azure AD directory - Multitenant)</li> </ul>                                                                                                    |
| 🔘 Accounts in any organizational directory (Any Azure AD directory - Multitenant) and personal Microsoft accounts (e.g. Skype, Xbox)                                                                                    |
| O Personal Microsoft accounts only                                                                                                    |
| Help me choose                                                                                                    |
| Redirect URI (optional)                                                                                                    |
| We'll return the authentication response to this URI after successfully authenticating the user. Providing this now is optional and it can be changed later, but a value is required for most authentication scenarios. |

https://yourwebexconnectname.us.webexconnect.io/callback

Register an app you're working on here. Integrate gallery apps and other apps from outside your organization by adding from Enterprise applications.

By proceeding, you agree to the Microsoft Platform Policies 🗹

 $\sim$ 

Register

Web

ةريبكلا تاقفدتلا" ىلإ لفسأل لقتناو ،"ةقداصملا" ىلإ لقتنا - قيبطتلا ليجست دعب-ظفحلاب مقو "ةزيمملا لوصولا زومر" رايخلا ددحو ،"ةينمضلا نيجهلاو:

### 

| ✓ Search «                                                                                      | ₽ Got feedback?                                                                                                    |
|-------------------------------------------------------------------------------------------------|----------------------------------------------------------------------------------------------------|
| <ul> <li>Overview</li> <li>Quickstart</li> <li>Integration assistant</li> <li>Manage</li> </ul> | Implicit grant and hybrid flows<br>Request a token directly from the authorization endpoint. If the application has a single-page architecture (SPA) and<br>doesn't use the authorization code flow, or if it invokes a web API via JavaScript, select both access tokens and ID tokens.<br>For ASP.NET Core web apps and other web apps that use hybrid authentication, select only ID tokens. Learn more about<br>tokens. |
| Branding & properties                                                                           | Select the tokens you would like to be issued by the authorization endpoint:                                                                                                    |
| Authentication                                                                                  | Access tokens (used for implicit nows)                                                                                                    |
| 📍 Certificates & secrets                                                                        |                                                                                                    |
| Token configuration                                                                             | Supported account types                                                                                                    |
| ->- API permissions                                                                             | Who can use this application or access this API?                                                                                                    |
| Expose an API                                                                                   | <ul> <li>Accounts in this organizational directory only (Cisco Systems, Inc only - Single tenant)</li> </ul>                                                                                                    |
| App roles                                                                                       | <ul> <li>Accounts in any organizational directory (Any Azure AD directory - Multitenant)</li> </ul>                                                                                                    |
| A Owners                                                                                        | Help me decide                                                                                                    |
| a. Roles and administrators                                                                     |                                                                                                    |
| 0 Manifest                                                                                      | ▲ Due to temporary differences in supported functionality, we don't recommend enabling personal Microsoft                                                                                                    |
| Support + Troubleshooting                                                                       | accounts for an existing registration. If you need to enable personal accounts, you can do so using the manifest<br>editor. Learn more about these restrictions.                                                                                                    |
| Troubleshooting                                                                                 |                                                                                                    |
| New support request                                                                             | Advanced settings                                                                                                    |
|                                                                                                 | Allow public client flows <sup>(1)</sup>                                                                                                    |
|                                                                                                 | Enable the following mobile and desktop flows: Yes No                                                                                                    |
|                                                                                                 | <ul> <li>App collects plaintext password (Resource Owner Password Credential Flow) Learn more ?</li> <li>No keyboard (Device Code Flow) Learn more ?</li> <li>SSO for domain-joined Windows (Windows Integrated Auth Flow) Learn more ?</li> </ul>                                                                                                    |
|                                                                                                 | App instance property lock <sup>①</sup>                                                                                                    |
|                                                                                                 | - · · · · · · · · · · · · · · · · · · ·                                                                                                    |

### مقو ،"ديدج ليمع رس" قوف رقناو ،"ليمعلا رارسأ" ددح ،"رارسألاو تاداهشلا" ىلإ لقتنا-ةيحالص لوطو فصو ةفاضإب:

Save Discard

| All services > Cisco Systems. Inc   App re  WebexConnect   Co  Search «                                                                                                    | egistrations > WebexConnect<br>ertificates & secrets $\ \ \ \ \ \ \ \ \ \ \ \ \ \ \ \ \ \ \$                                                                 |                                                                                                    |                                                                                         |   | Add a client secret | x wxconnect |
|----------------------------------------------------------------------------------------------------|----------------------------------------------------------------------------------------------------|----------------------------------------------------------------------------------------------------|-----------------------------------------------------------------------------------------|---|---------------------|-------------|
| Overview     Quickstart     Integration assistant                                                                                                    | Credentials enable confidential applications to ide<br>scheme). For a higher level of assurance, we recon                                                    | entify themselves to the authentication service when<br>mmend using a certificate (instead of a client secret                            | n receiving tokens at a web addressable location (using an HTTPS<br>t) as a credential. |   |                     |             |
| Manage Eranding & properties Cathemication Cathemication C | Application registration certificates, secrets an Certificates (0) Client secrets (0) A secret string that the application uses to prove + New client secret | d federated oredentials can be found in the tabs below<br>rated oredentials (0)<br>e its identity when requesting a token. Also can be r | referred to as application password.                                                    | ¢ |                     |             |
| Expose an API     Expose an API     Expose an API     Owners     Owners     Roles and administrators     Manifest                                                                                                    | Description<br>No client secrets have been created for this appl                                                                                             | Expires Value 🛇                                                                                                    | Secret ID                                                                               |   |                     |             |
| Support + Insubershooting                                                                                                    |                                                                                                    |                                                                                                    |                                                                                         |   |                     |             |

Add Cancel

#### اقحال مادختسالل اەنيزختو ليمعلا رس ةميق خسن۔

| All services > Cisco Systems, Inc   App | registrations > WebexConnect                                 |                                  |                                             |                                                      |     |
|-----------------------------------------|--------------------------------------------------------------|----------------------------------|---------------------------------------------|------------------------------------------------------|-----|
| 💡 WebexConnect 🛛                        | Certificates & secrets 👒                                     |                                  |                                             |                                                      |     |
| ₽ Search «                              | 🛜 Got feedback?                                              |                                  |                                             |                                                      |     |
| Overview                                |                                                              |                                  |                                             |                                                      |     |
| 🗳 Quickstart                            | Got a second to give us some feedba                          | $sck? \rightarrow$               |                                             |                                                      | ×   |
| 💉 Integration assistant                 | Crodentials enable confidential applicatio                   | uns to identify themselves to th | a authentication convice when receivin      | a takans at a web addressable location (using an UTT | DC  |
| Manage                                  | scheme). For a higher level of assurance,                    | we recommend using a certific    | cate (instead of a client secret) as a crec | dential.                                             | 20  |
| Branding & properties                   |                                                              |                                  |                                             |                                                      |     |
| Authentication                          | <ol> <li>Application registration certificates, s</li> </ol> | ecrets and federated credentials | can be found in the tabs below.             |                                                      | ×   |
| 📍 Certificates & secrets                |                                                              |                                  |                                             |                                                      |     |
| Token configuration                     | Certificates (0) Client secrets (1)                          | Federated credentials (0)        |                                             |                                                      |     |
| API permissions                         | A secret string that the application uses                    | to prove its identity when rec   | uesting a token. Also can be referred to    | o as application password.                           |     |
| Expose an API                           |                                                              |                                  |                                             |                                                      |     |
| App roles                               | + New client secret                                          |                                  |                                             |                                                      |     |
| A Owners                                | Description                                                  | Expires                          | Value 🛈                                     | Secret ID                                            |     |
| & Roles and administrators              | wxconnect                                                    | 10/26/2024                       | L1e8Q~B5rzySjA6wl3PqgNqZkdVd1               | zpTJ 🗈 5f7981e4-9b3e-43ff-b2cf-297606955fff          | D 📋 |
| 0 Manifest                              |                                                              |                                  |                                             |                                                      |     |
| Support + Troubleshooting               |                                                              |                                  |                                             |                                                      |     |
| P Troubleshooting                       |                                                              |                                  |                                             |                                                      |     |
| New support request                     |                                                              |                                  |                                             |                                                      |     |

يتلا APIs' ددح مث ،'نذإ ةفاض| قوف رقناو ،'تاقيبطتلا ةجمرب ةمجاو تانوذأ' ىلإ لقتنا-ددح (Office 365 Exchange Online' ثحبلا لقح لاخدا يف ،'يتسسؤم اممدختست قفاض| قوف رقناو 'Mail.Send' نم ققحت مث ،'Mail' عطقملا عيسوتب مقو ،'قيبطتلا تانوذأ' :نذإ

| All services > Cisco Systems. Inc   App re | gistrations > WebexConnect                                                                                                    | Request API permissions                                       |
|--------------------------------------------|----------------------------------------------------------------------------------------------------|---------------------------------------------------------------|
| - WebexConnect                             | PI permissions 🖉 …                                                                                                    |                                                               |
| · ·                                        |                                                                                                    | Select an API                                                 |
| ₽ Search «                                 | 🕐 Refresh 🔰 🖗 Got feedback?                                                                                                    | Microsoft APIs APIs my organization uses My APIs              |
| Overview                                   |                                                                                                    | Anos in your directory that expose ADIs are shown below       |
| 4 Quickstart                               |                                                                                                    | Apps in your one-coup and expose persons are shown determined |
| 💉 Integration assistant                    | The "Admin consent required" column shows the default value for an organization. However, user consent can be customized per permission, user, or app. The | ✓ office 365                                                  |
| Manage                                     | Configured permissions                                                                                                    | Name                                                          |
|                                            | Applications are authorized to call APIs when they are granted permissions by users/admins as part of the consent process. The list of configured permiss  | Office 365 Enterprise Insights                                |
| Branding & properties                      | all the permissions the application needs. Learn more about permissions and consent                                                                        | Office 365 Exchange Online                                    |
| Authentication                             | + Add a parmission                                                                                                    | Office 365 Information Protection                             |
| Certificates & secrets                     | i nou a permisiran                                                                                                    | Office 365 Management APIs                                    |
| Token configuration                        | API / Permissions name Type Description Admin consent requ Status                                                                                          | Office 365 SharePoint Online                                  |
| API permissions                            | V Microsoft Graph (1)                                                                                                    |                                                               |
| Expose an API                              | User.Read Delegated Sign in and read user profile No                                                                                                    |                                                               |
| K App roles                                |                                                                                                    |                                                               |
| A Owners                                   | To view and manage consented permissions for individual apps, as well as your tenant's consent settings, try Enterprise applications.                      |                                                               |
| 8 Roles and administrators                 |                                                                                                    |                                                               |
| 11 Manifest                                |                                                                                                    |                                                               |
| Support + Troubleshooting                  |                                                                                                    |                                                               |
| Troubleshooting                            |                                                                                                    |                                                               |
| New support request                        |                                                                                                    |                                                               |

| All services > Cisco Systems, Inc   App r                                                                                       | registrations > WebexConnect                                                                                                    |                                                                                                    |                                                                                                    |                                                                                                    | Reg                                                                                           | uest API permissions                                                                                                    |                                                                          |                                    | >         |
|----------------------------------------------------------------------------------------------------|----------------------------------------------------------------------------------------------------|----------------------------------------------------------------------------------------------------|----------------------------------------------------------------------------------------------------|----------------------------------------------------------------------------------------------------|-----------------------------------------------------------------------------------------------|----------------------------------------------------------------------------------------------------|--------------------------------------------------------------------------|------------------------------------|-----------|
| → WebexConnect   A                                                                                                    | API permissions 🖉                                                                                                    |                                                                                                    |                                                                                                    |                                                                                                    | Dele<br>Your                                                                                  | egated permissions<br>application needs to access the API as the signed-in user.                                                                                                    | Application permissions<br>Your application runs as a<br>signed-in user. | background service or daemon with  | hout a    |
|                                                                                                    | Configured permissions Applications are authorized to call all the premissions mame Applications are authorized to call all the permissions name Microsoft Graph (1) User Read To view and manage consented per | sk? Column shows the default value for an APIs when they are granted permission needs. Learn more about permission tt admin consent for Cisco Systems, I Type Description Delegated Sign in and read u emissions for individual apps, as well | organization. However, user consent can b<br>ons by users/admins as part of the cons<br>s and consent<br>nc<br>ser profile<br>as your tenant's consent settings, by (r | re outomized per permission, user, or app. Thi<br>sent process. The list of configured permiss<br>Admin consent requ Status<br>No<br>nterprise applications. | Select<br>Select<br>P<br>Sta<br>C<br>C<br>C<br>C<br>C<br>C<br>C<br>C<br>C<br>C<br>C<br>C<br>C | t permissions<br>art typing a permission to fitter these results<br>memission<br>toll access at app ()<br>tube techninge Web Services with full access to all malibow<br>talendars<br>iontacts<br>ixchange<br>MAP | signed-in user.                                                          | e<br>Admin consent required<br>Yes | rgand all |
| Aores and administrators     Aores and administrators     Support + Troubleshooting     Troubleshooting     New support request |                                                                                                    |                                                                                                    |                                                                                                    |                                                                                                    |                                                                                               | Kalibox<br>Kalibos<br>Kalibad ©<br>Rad and in all maliboses<br>Malibadwide ©<br>Red and write mail in all maliboses<br>Malibadwide ©<br>Send mail as any user<br>Viganization<br>biscard<br>Discard               |                                                                          | Yes<br>Yes                         |           |

### :"لوؤسملا ةقفاوم حنم" ىلع رقنا .لوؤسملا ةقفاوم حنم بجي ،روكذملا نذإلا ةفاضإ دعب-

All services > Cisco Systems, Inc | App registrations > WebexConnect

|                            | API permissions 🖈                   |                     |                                       |                                                        |                                  |                     |
|----------------------------|-------------------------------------|---------------------|---------------------------------------|--------------------------------------------------------|----------------------------------|---------------------|
| ₽ Search                   | « 🕐 Refresh   🖗 Got feed            | back?               |                                       |                                                        |                                  |                     |
| Overview                   | Grant admin consent o               | onfirmation.        |                                       |                                                        |                                  |                     |
| 📣 Quickstart               | Do you want to grant consent        | t for the requested | d permissions for all accounts in (   | Cisco Systems, Inc? This will update any existing      | admin consent records this a     | application already |
| 🚀 Integration assistant    | Yes No                              |                     |                                       |                                                        |                                  |                     |
| Manage                     | -                                   |                     | -                                     |                                                        |                                  |                     |
| Branding & properties      | Configured associations             |                     |                                       |                                                        |                                  |                     |
| Authentication             | Configured permissions              | all ABIs when they  | are grapted permissions by users (a   | dmine as part of the concent process. The list of con- | figured permissions should ind   | luda                |
| 📍 Certificates & secrets   | all the permissions the application | on needs. Learn mo  | re about permissions and consent      | annis as part of the consent process. The list of con- | ingureu permissions siloutu nici | uue                 |
| Token configuration        | + Add a permission 🗸 G              | rant admin consent  | for Cisco Systems, Inc                |                                                        |                                  |                     |
| API permissions            | API / Permissions name              | Type                | Description                           | Admin consent requ                                     | Status                           |                     |
| Expose an API              | Microsoft Graph (1)                 |                     |                                       |                                                        |                                  |                     |
| App roles                  | Liser Read                          | Delegated           | Sign in and read user profile         | No                                                     |                                  |                     |
| A Owners                   | ✓ Office 365 Exchange Online (1)    | )                   |                                       |                                                        |                                  |                     |
| 👃 Roles and administrators | Mail Sand                           | Application         | Sand mail as any usar                 | Vec                                                    | A Not granted for Cisco S        |                     |
| Manifest                   | ManJerio                            | Application         | Send mail as any user                 | 163                                                    |                                  |                     |
| Support + Troubleshooting  | To view and manage consented        | permissions for ind | lividual apps, as well as your tenant | 's consent settings, try Enterprise applications.      |                                  |                     |
| P Troubleshooting          |                                     |                     |                                       |                                                        |                                  |                     |
| New support request        |                                     |                     |                                       |                                                        |                                  |                     |

"(رجأتسملا) ليلدلا فرعم"و "(ليمعلا) قيبطتلا فرعم" ظحالو "ةماع ةرظن" ىلإ لقتنا-نيوكتلا مادختسإ نم ديزمل لفسأل: All services > Cisco Systems, Inc | App registrations >

| 🔣 WebexConnect           | \$ |                         |                                        |
|--------------------------|----|-------------------------|----------------------------------------|
| ₽ Search                 | «  | 📋 Delete 🌐 Endpoint     | ts 💀 Preview features                  |
| Overview                 |    | A Frenchiste            |                                        |
| 📣 Quickstart             |    | Essentials              |                                        |
| d Internation and the st |    | Display name            | : <u>WebexConnect</u>                  |
| Integration assistant    |    | Application (client) ID | : 56ba9bac-67be-4bd2-b551-47258e7ead62 |
| Manage                   |    | Object ID               | : 3d6317c3-ed51-4ff2-955d-019ac1637beb |
| 🔜 Branding & properties  |    | Directory (tenant) ID   | : 0f47778c-61c2-4b0a-8e94-3f05e737a1dd |
| Authentication           |    | Supported account type  | es : <u>My organization only</u>       |

ةقفاوملا" تحت Azure يف تاقيبطتلل مدختسملا ةقفاومب حامسلا نم دكأت :ةظحالم (قيضارتفا تادادعإ هذه) "ةسسؤملا تاقيبطت" ل "تانوذألاو:

| Home > Enterprise applications   Con | nsent and permissions >                                                                                                    |
|--------------------------------------|----------------------------------------------------------------------------------------------------|
| <sub>န့္လြိနဲ</sub> Consent and pern | nissions   User consent settings                                                                                                    |
|                                      | ≪ 🕞 Save × Discard   🖗 Got feedback?                                                                                                    |
| Manage                               |                                                                                                    |
| User consent settings                | Control when end users and group owners are allowed to grant consent to applications, and when they will be required to request<br>administrator review and approval. Allowing users to grant apps access to data helps them acquire useful applications and be productive, but |
| A Permission classifications         | can represent a risk in some situations if it's not monitored and controlled carefully.                                                                                                    |
|                                      | User consent for applications<br>Configure whether users are allowed to consent for applications to access your organization's data. Learn more<br>O Do not allow user consent<br>An administrator will be required for all apps.                                               |
|                                      | Allow user consent for apps from verified publishers, for selected permissions (Recommended)<br>All users can consent for permissions classified as "low impact", for apps from verified publishers or apps registered in this organization.                                    |
|                                      | <ul> <li>Allow user consent for apps</li> <li>All users can consent for any app to access the organization's data.</li> </ul>                                                                                                    |

## Office365 ىلع ديربلا ةبلع مدختسم نيوكت :3 ةوطخلا

<u>https://admin.microsoft.com</u>؛ ىلإ لوخدلا ليجست-

؛نوطشنلا نومدختسملا<-نيمدختسملا ىل لقتنا-

؛Webex لاصتا عم لماكتلل ديرب ةبلع يذ مدختسم ديدحت-

رقنا "ينورتكلإلا ديربلا تاقيبطت" نمض ،"ديرب" ىلإ ددحم مدختسم لاقتنا ديدحت دعب-رقناو "ەيلع قداصملا SMTP" ديدحت نم دكأت ،"ينورتكلإلا ديربلا تاقيبطت ةرادإ" قوف تارييغتلا ظفح" قوف:

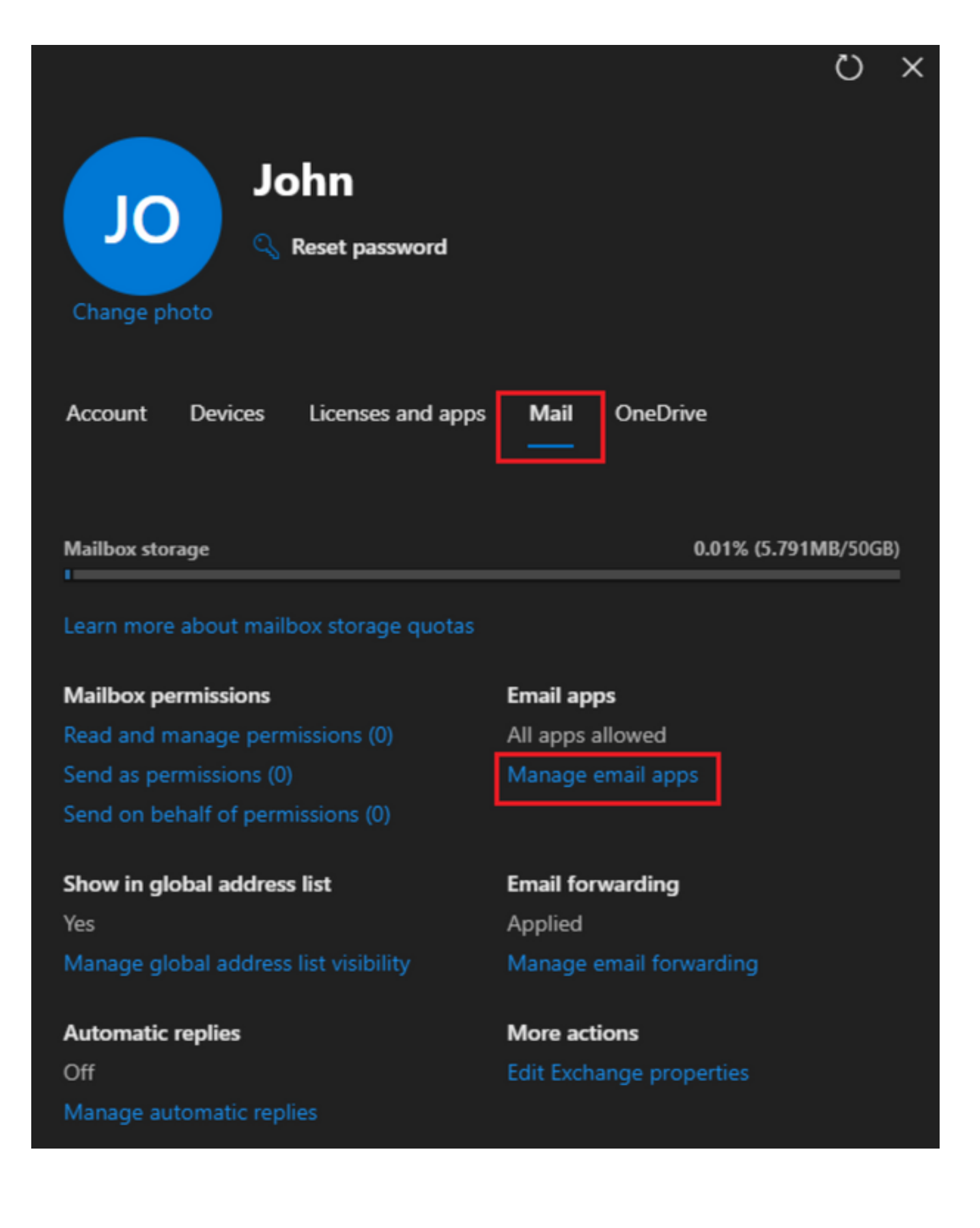

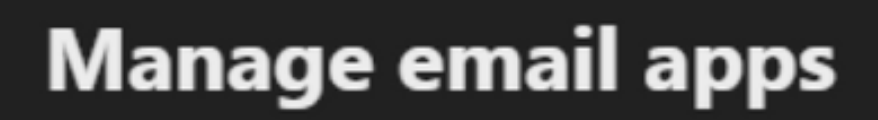

4

Choose the apps where John can access Microsoft 365 email.

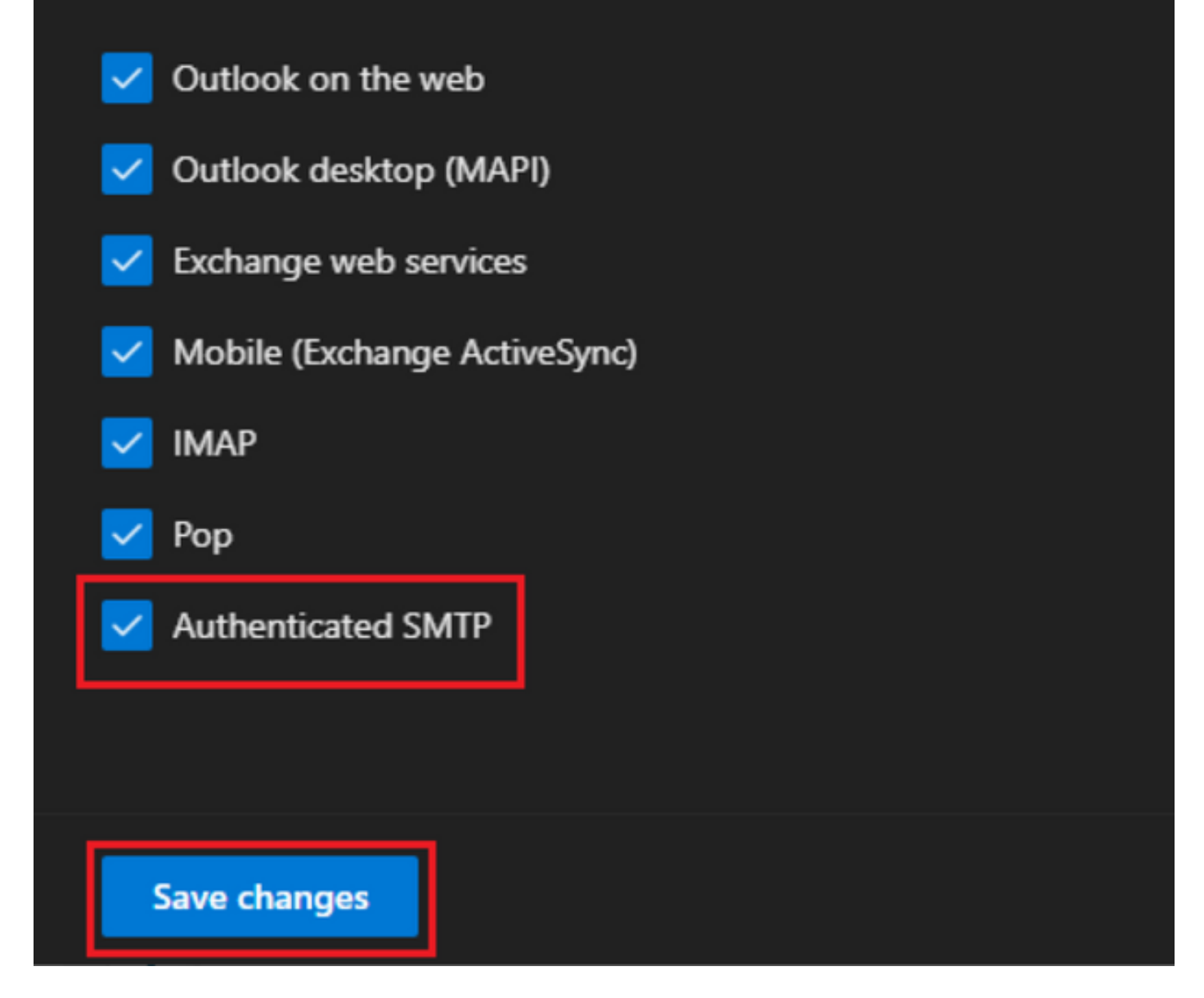

ددح ،"ينورتكلإلاا ديربلاا هيجوت ةداعإ ةرادإ" قوف رقنا "ينورتكلإلاا ديربلاا هيجوت ةداعإ" تحت-علمب مقو ،"هذه ديربلاا ةبلع ىلإ ةلسرملا ينورتكلإلاا ديربلا لئاسر عيمج هيجوت ةداعإ" لاصتا قيبطت نيوكت نم راعتسم مساب "هيجوتلا ةداعإل ينورتكلإلاا ديربلاا ناونع" قخسنب ظافتحالا" ددح ،رمألا مزل اذإ ،كلذ ىلإ ةفاضإلاب) 1 ةوطخلا يف حضوم وه امك WebEx :"تارييغتلا ظفح" قوف رقناو ("هذه ديربلا ةبلع يف ههيجوت داعملا ينورتكلإلاا ديربلاا ن

| John<br>John<br>Change photo            |                      |
|-----------------------------------------|----------------------|
| Account Devices Licenses and apps       | Mail OneDrive        |
| Mailbox storage                         | 0.01% (5.791MB/50GB) |
| Learn more about mailbox storage quotas |                      |
| Mailbox permissions                     | Email apps           |
| Read and manage permissions (0)         | All apps allowed     |
| Send as permissions (0)                 | Manage email apps    |
| Send on behalf of permissions (0)       |                      |
| Show in global address list             | Email forwarding     |
| Yes                                     | Applied              |

Manage global address list visibility

Automatic replies Off Manage automatic replies Applied Manage email forwarding × 2

More actions Edit Exchange properties

| $\leftarrow$                                                                 | × |
|------------------------------------------------------------------------------|---|
| Manage email forwarding                                                      |   |
| Forward all emails sent to this mailbox                                      |   |
| The mailbox owner will be able to view and change these forwarding settings. |   |
| Forwarding email address *                                                   |   |
| a41a0ba3566ed2091155f13e48e6d4f8@mail-us.imiconnect.io                       |   |
| Keep a copy of forwarded email in this mailbox                               |   |
| Save changes                                                                 |   |

ينورتكل|ل| ديربل| نيوانع ىل| رداصل| ينورتكل|ل| ديربل| ەيجوت ةداع|ب حامسل| نم دكأت-كيدل Microsoft 365 Defender لخدم يف ةيجراخلا

ةمجرتاا مذه لوح

تمجرت Cisco تايان تايانق تال نم قعومجم مادختساب دنتسمل اذه Cisco تمجرت ملاعل العامي عيمج يف نيم دختسمل لمعد يوتحم ميدقت لقيرشبل و امك ققيقد نوكت نل قيل قمجرت لضفاً نأ قظعالم يجرُي .قصاخل امهتغلب Cisco ياخت .فرتحم مجرتم اممدقي يتل القيفارت عال قمجرت اعم ل احل اوه يل إ أم اد عوجرل اب يصوُتو تامجرت الاذة ققد نع اهتي لوئسم Systems الما يا إ أم الا عنه يل الان الانتيام الال الانتيال الانت الما